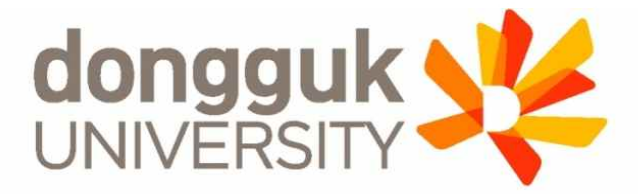

## 2020-2학기 일반대학원 신(편)입생 학생증 발급 안내

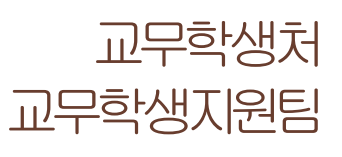

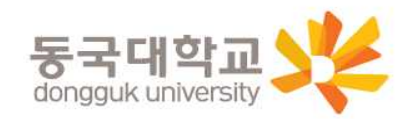

1

# 1. 학생증 종류 및 주요 기능 2. 발급 대상

3. 신청기간 및 유의사항

4. 일반형 학생증 신청

5. 신한 체크카드형 학생증 신청

6. 국민 체크카드형 학생증 신청

7. 재발급 신청 및 모바일 열람증

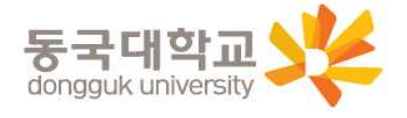

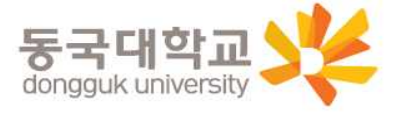

### ※ 일반형 학생승과 신한 제크카드형 학생승의 실물디자인은 농일하지만, 체크카드 기능 유무의 차이가 있습니다. (일반형으로 발급 후 추후 계좌연동 가능)

| 파우기드 | 니미니(신골) 답제              | 후불 교통카드 선택가능   |  |
|------|-------------------------|----------------|--|
|      | ※ 이비형 하세즈고 시하 레그리드형 하세? | 에 시무니지에요 도이되네요 |  |

| 기능     | 일반형        | 신한 체크카드형                   | 국민 체크카드형                   |
|--------|------------|----------------------------|----------------------------|
| 도서관 출입 | 0          | 0                          | 0                          |
| 체크카드   | X          | Ο                          | 0                          |
| 그년콩됴   | 티머니(선불) 탑재 | 티머니(선불) 탑재<br>후불 교통카드 선택기능 | 티머니(선불) 탑재<br>후불 교통카드 선택기능 |

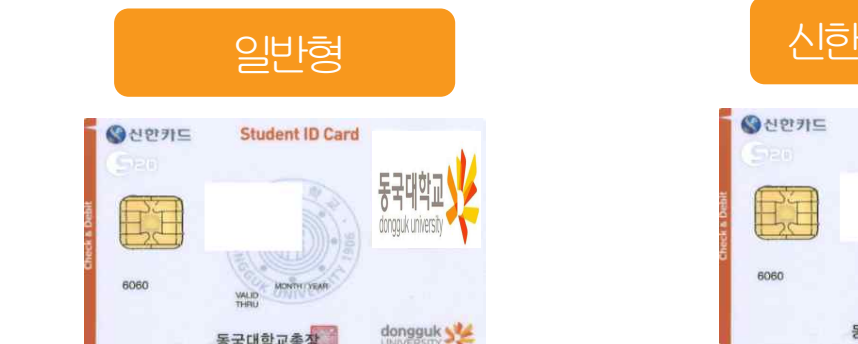

동국대학교총

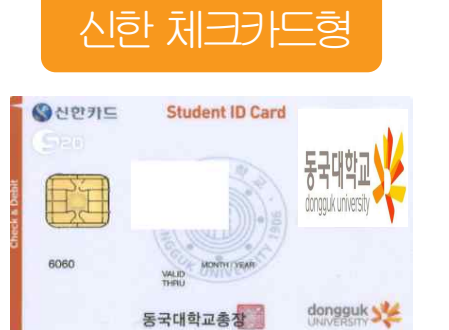

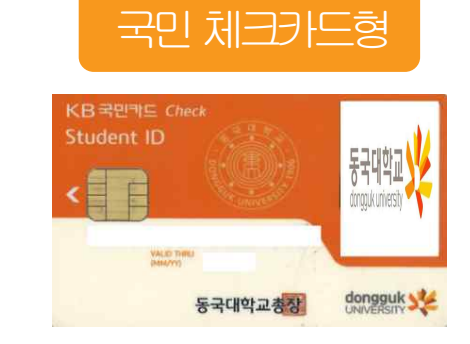

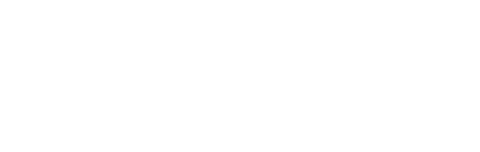

## 학생증 유형 및 주요 기능

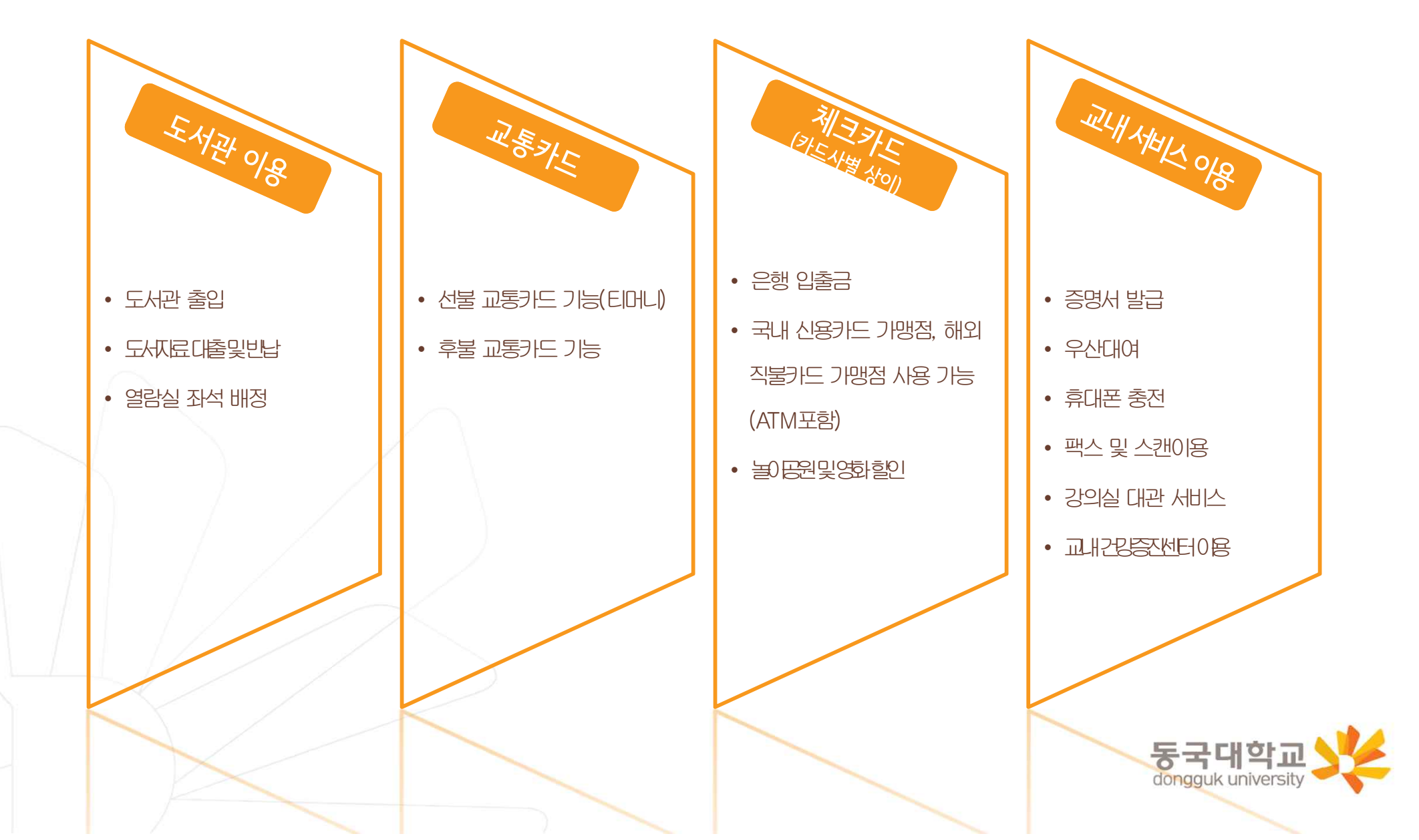

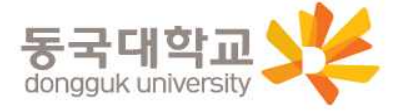

### ※ 개별신청만 학생이 직접 신청을 해야 함

| 구분                      | 학생증 유형                  | 신청방법       |
|-------------------------|-------------------------|------------|
| 일반대학원(내국인)              | 일반형, 체크카드형(신한, 국민) 중 택1 | 개별 신청      |
| 학부편입(외국인) 및 일반대학원 (외국인) | 일반형                     | 행정부서 일괄신청  |
| 해외 교류대학                 | 일반형                     | 행정부서 일괄신청  |
| 특수, 전문대학원               | 일반형                     | 학사운영실 일괄신청 |
| 미래융합교육원 학점은행제           | 일반형                     | 행정팀 일괄신청   |
| 시간제학과 등록                | 일반형                     | 개별신청       |

구분별 학생증 유형과 신청 방법

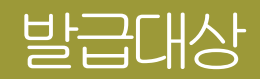

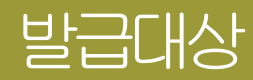

### 일반대학원(내국인) 학생증 선택 가이드

SEMJE/JJE/JOO EJ.LI-

 ※ 일반형 학생증과 신한 체크카드형 학생증의 실물디자인은 동일하지만, 체크카드 기능 유무의 차이가 있습니다.
 (일반형으로 발급 후 추후 계좌연동 가능)

일반형

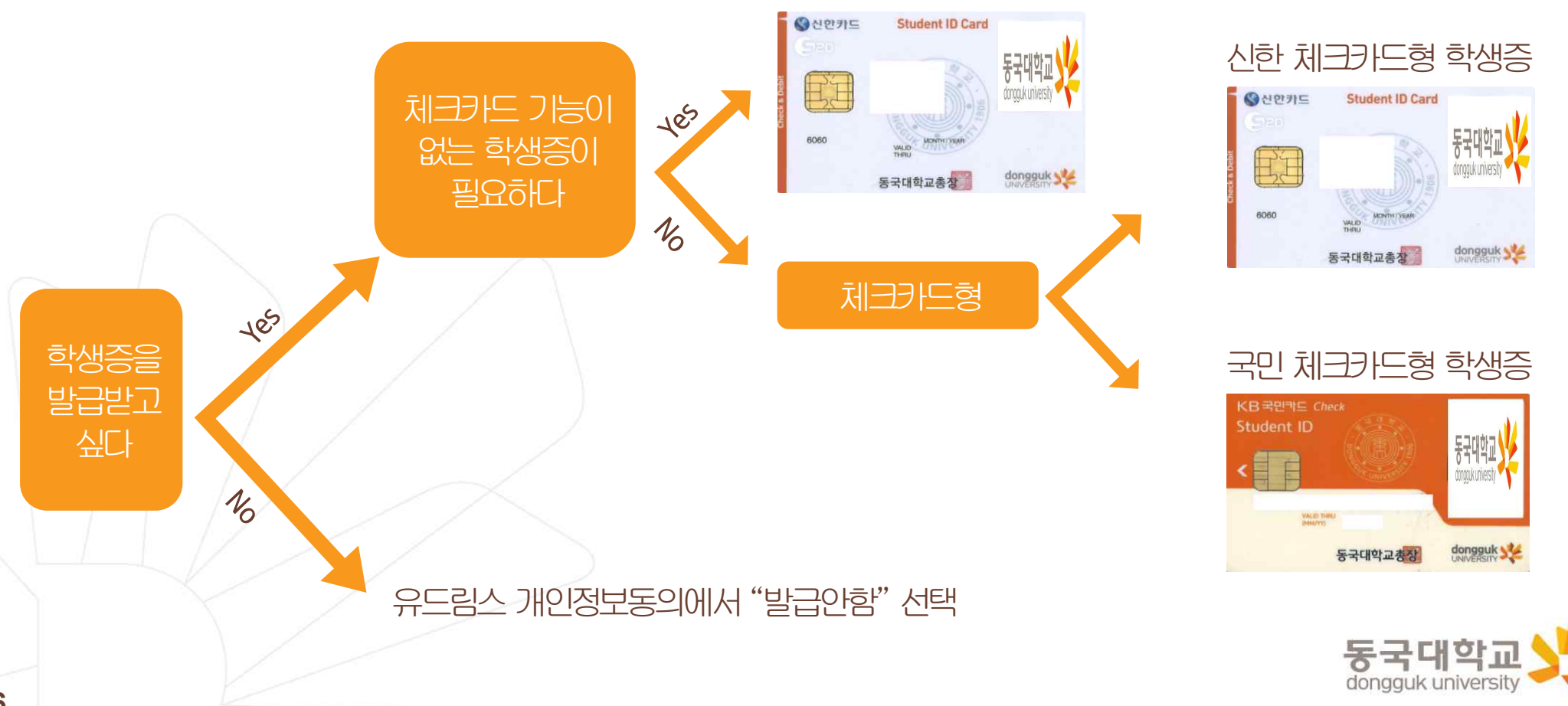

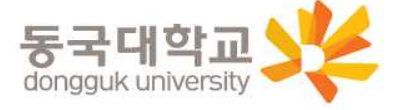

< 국민 체크카드형> 국민은행 동국대점

- <신한 체크카드형> 신한은행 동국대점
- 4. 수령처 <일반형> 단과대학 학사운영실
- 승기 당수 서서적대구공 변의 모두 더루루이 나수 자문 표명들빌 서서변은 10월또상 뜨일 만든 제 이는 ※
- 3. 수령일: 2020.09.18.(금)
- 2. 신청기간: 2020.08.20.(목) ~ 2020.09.03.(목)
- 1. 안내 대상 : 일반대학원(내국인) 신(편)입생

### 신청기간

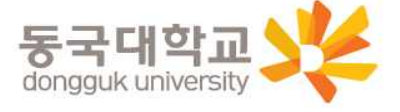

- 학생증이 불필요한 경우 유드림스 개인정보이용동의에서 '발급안함' 선택 가능
- 코로나19의 지속된 확산으로 인해 모바일 신청 권장(지점 방문신청 자제)
- 신청기간에 학생증 카드 변경 불가(일반형↔신한 체크카드 ↔국민 체크카드)
- 유드림스 사진 미등록시 발급이 불가함
- 학생증 사진 변경을 희망하는 경우, 08.19(수)까지 반드시 사진을 바꾼 후 신청 권장

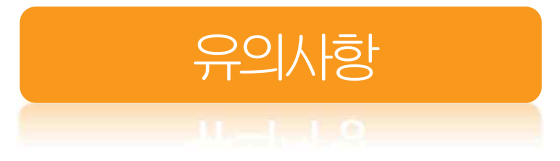

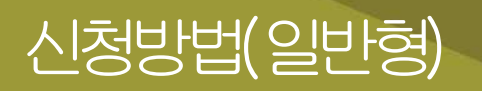

### 1. 유드림스 동의

### 대학원학사>교과수업>수강신청관리>개인정보수집이용제공동의 - 학생증발급에서 일반형(체크카드미포함)선택

### 하단 ⊻ 확인 버튼 클릭하면 ★신청 완료 ★

| 업무명   | 개인정보 수집·이용 동의                                                                                                    | 개인정보 제3자 제공 동의                                                                                                    |
|-------|----------------------------------------------------------------------------------------------------|----------------------------------------------------------------------------------------------------|
| 학생증발급 | 학생증 카드종류 일반형(체크카드미포함 ▼<br>1.수집·이용목적 : 학생증발급<br>2.수집항목 : 사진, 성명, 학번, 학과<br><b>3.이용 및 보유기간 : 처리목적 달성시까지</b><br>4.동의를 거부할 수 있으며 동의 거부 시 학생증 발급이 불가능함을 알려드립니다.<br>개인정보 수집 동의 ⓒ 동의 ○ 비동의<br>고유식별번호 ( 개인정보보호법 제24조의2 제1항제1호에 따라 정보주체의 동의<br>주민등록번호)이 개인정보보호법 제24조의2 제1항제1호에 따라 정보주체의 동의<br>유고지 · 고요식명거기 | 1.제공받는 자 : 신한은행 / 국민은행 (체크카드 선택시, 수집 동의 필요)         2.제공받는 자의 이용목적 : 학생증 제작         3.제공하는 항목 : 사진, 성명, 학번, 학과         4.제공받는 자의 보유·이용기간 :         차리목적 달성시까지         5.동의를 거부할 수 있으며 동의 거부 시 은행계좌와 연계된 학생증 제작이 불가 능함을 알려드립니다.         ※일반대학원만 해당. 타 전문/특수대학원생은 비동의         개인정보 수집 동의         의 없이 개인정보를 수집·이용합니다.         비 미 비밀님자에 관하여료 3조·금유거개를 위한 실명 화인 |
| T / Y |                                                                                                    |                                                                                                    |

2. 수령

2020.09.18.(금)부터 단과대학 학사운영실에서 수령

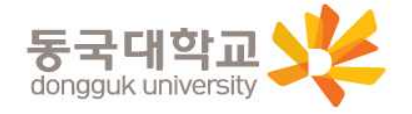

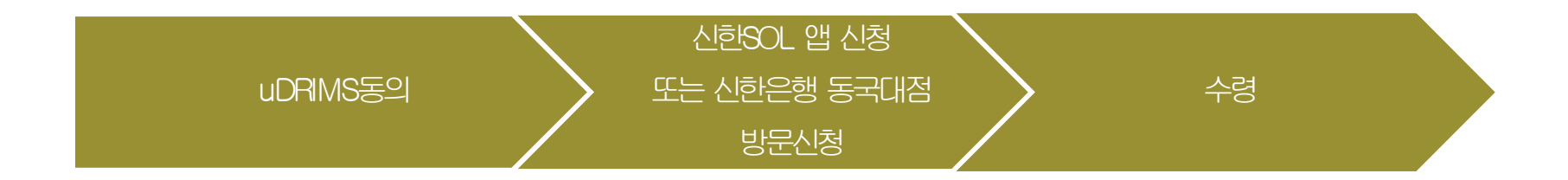

1. Udrims동의

대학원학사>교과수업>수강신청관리>개인정보수집이용제공동의 - 학생증발급에서 신한은행 체크카드형 선택 🖙 개인정보 제3자 제공에 동의 선택 🖙 하단 💌 확인 H튼 클릭

| 업무명   | 개인정보 수집·이용 동의                                                                                                    | 개인정보 제3자 제공 동의                                                                                                    |
|-------|----------------------------------------------------------------------------------------------------|----------------------------------------------------------------------------------------------------|
| 학생증발급 | 학생증 카드종류 신한은행 체크카드형 ▼<br>1.수집·이용목적 : 학생증발급<br>2.수집항목 : 사진, 성명, 학번, 학과<br><b>3.이용 및 보유기간 : 처리목적 달성시까지</b><br>4.동의를 거부할 수 있으며 동의 거부시 학생증 발급이 불가능함을 알려드립니다.<br>개인정보 수집 동의 ⓒ 동의 ⓒ 비동의<br>후민등록번호 ( 개인정보보호법 제24조의2 제1항제1호에 따라 정보주체의 동의<br>개인정보 처리사유 : 금융 거래자 실명 확인<br>개인정보 항목 : 주민등록번호 수집 이용 근거 : 금융실명거리 | 1.제공받는 자 : 신한은행 / 국민은행 (제크카드 선택시, 수집 동의 필요)         2.제공받는 자의 이용목적 : 학생종 제작         3.제공하는 항목 : 사진, 성명, 학번, 학과         4.제공받는 자의 보유·이용기간 :         5.동의를 거부할 수 있으며 동의 거부 시 은행계좌와 연계된 학생증 제작이 불가 능합을 알려드립니다.         ※일반대학원만 해당.         개인정보 수집 동의         가인정보를 수집·이용합니다.         내 및 비밀보장에 관한법률 3조 : 금융거래를 위한 실명 확인 |
|       |                                                                                                    |                                                                                                    |

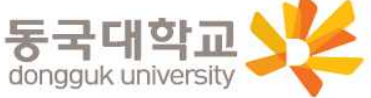

## 신청방법(신한 체크카드형)

### 2. SOL어플 신청

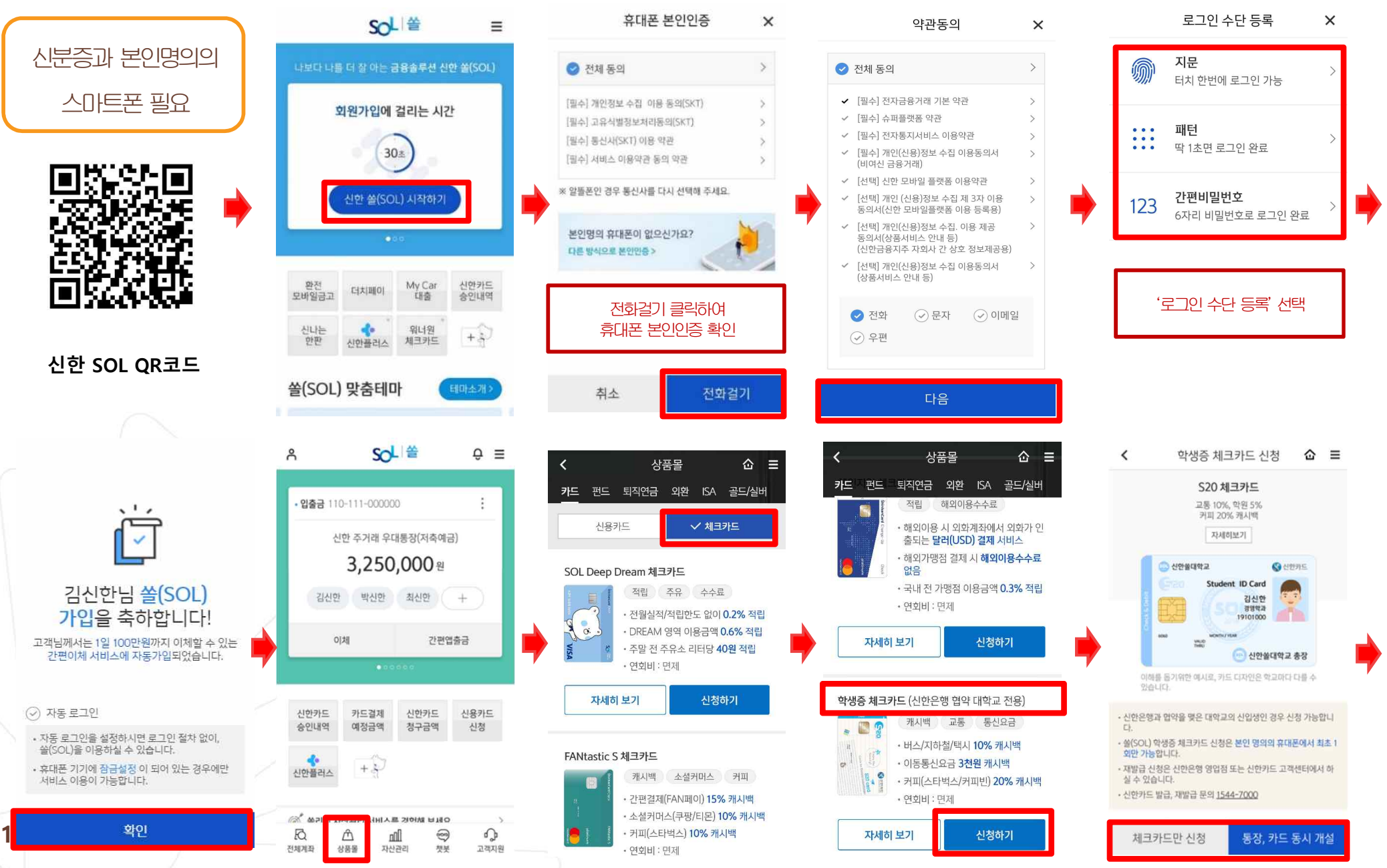

## 신청방법(신한 체크카드형)

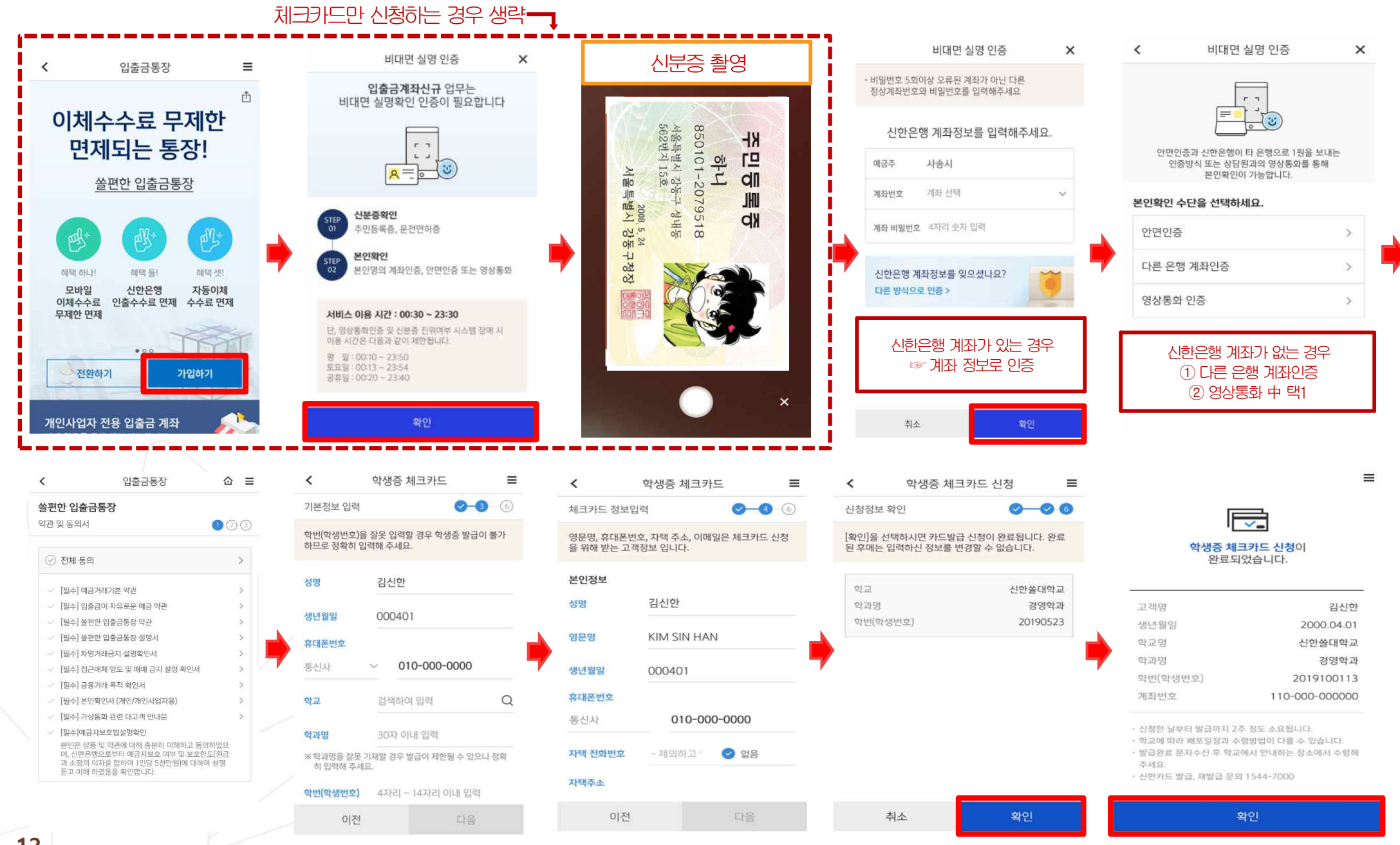

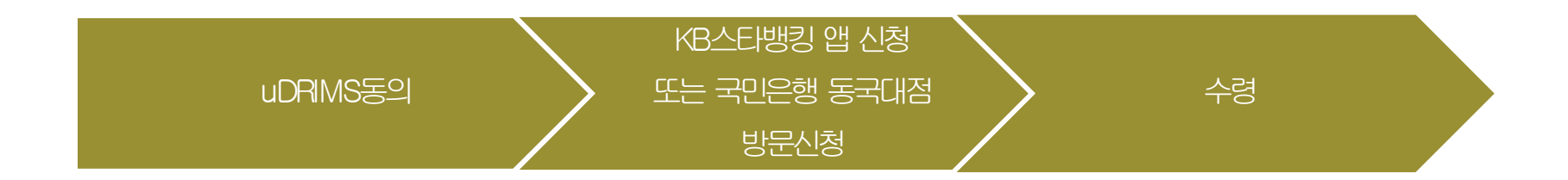

1. Udrims동의

대학원학사>교과수업>수강신청관리>개인정보수집이용제공동의 - 학생증발급에서 국민은행 체크카드형 선택 🖙 개인정보 제3자 제공에 동의 선택 🖙 하단 💌 확인 🛛 버튼 클릭

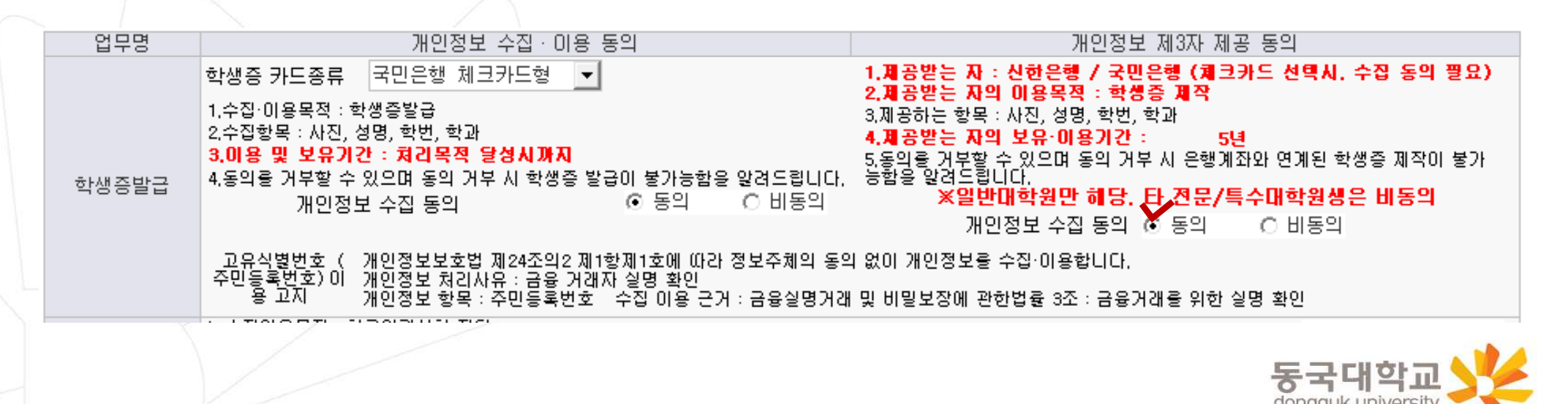

### 2. KB스타뱅킹 어플 신청

\* 신분증과 본인명의의 스마트폰 필요 \* 어플신청은 유드림스 동의 3일후부터 가능

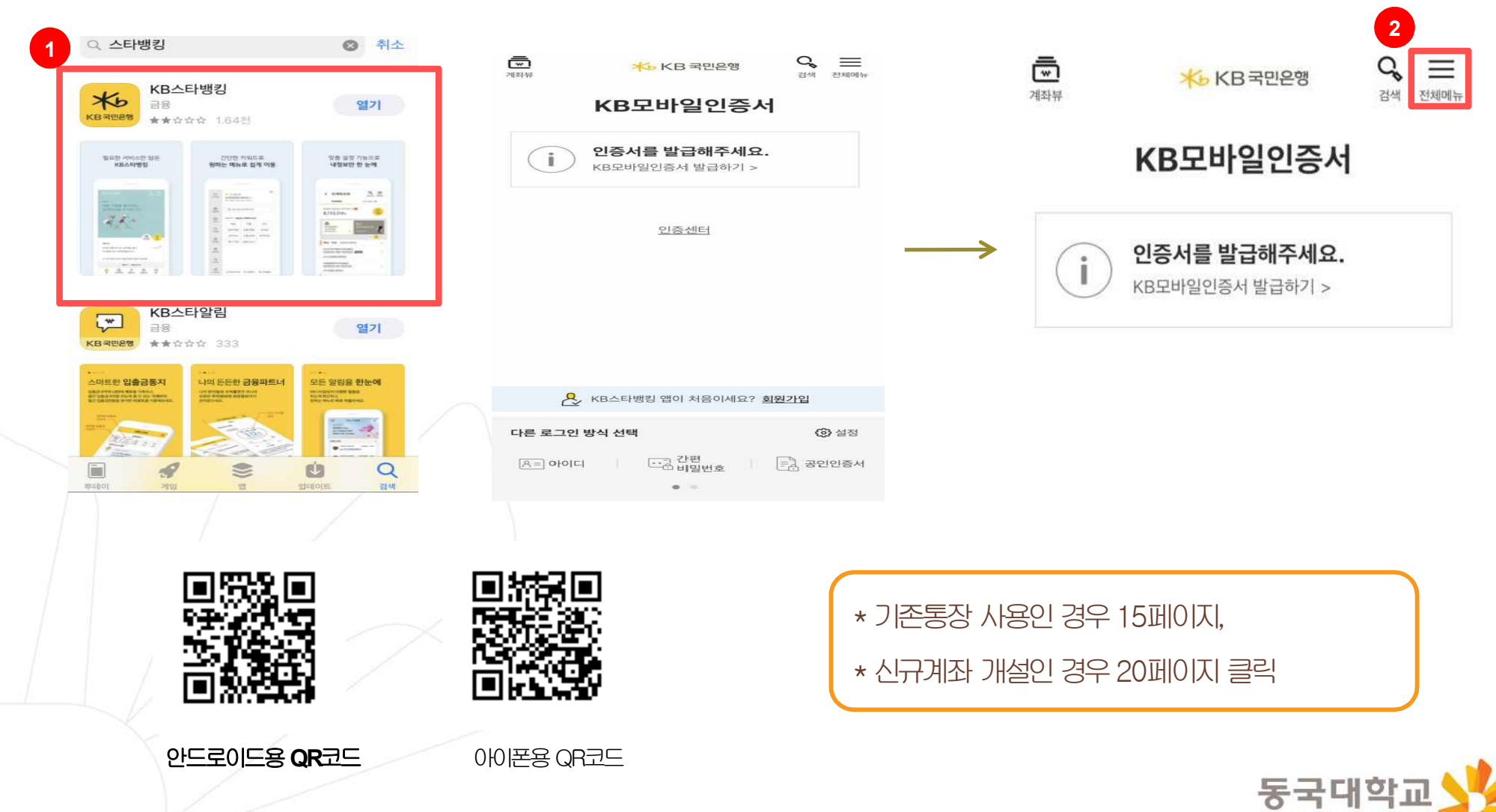

dongguk universit

## 1. 기존 통장 사용시 ①

| [←<br>#⊐গ             | ≫ KB스타뱅킹이      | 네<br>46년 ICL | ×         | < 대학교      | 학생증 체크카드 신규 | Q 프<br>검색 전체메뉴       | < к  | 8국민은행 통장보유 확연 | <u>9</u> | <b>े डि</b><br>14 राजानन | < 1 | 〈B국민은행 통 | 장보유 확인   | 1         | →          |
|-----------------------|----------------|--------------|-----------|------------|-------------|----------------------|------|---------------|----------|--------------------------|-----|----------|----------|-----------|------------|
|                       | 10 12 00       | 58-1-1.      |           | STEP 04. 결 | 제계좌 만들기     |                      | 주민등록 | 번호            |          |                          |     | 계좌확인이    | 완료되었습니   |           |            |
| 금융상품                  | 그와 메뉴명을 입력     | 해주세요.        |           | 기존 통장 시    | 용하기         | >                    |      | - XXXXXX      |          |                          |     |          |          |           |            |
| គោ                    | STED O1 FUNS   | 서태쾗주네ㅇ       | · 예금 > 신규 | 새로운 통장     | 만들기         | >                    | 계좌번호 |               |          |                          |     | 대학교 5    | 박생증 체크카드 | 드만들기      |            |
| 스타샷                   | 예금             | 대출           | 팬드        |            |             |                      |      |               |          |                          |     |          |          |           |            |
| 0                     | 청약/채권          | 외환/환율        | 공과급       |            | 진행상태조회하     | 21                   | 비미버승 |               |          |                          |     |          |          |           |            |
| 고객센터                  | 골드/주화          | 신탁/ISA       | 보험/공제     |            |             |                      | 미글건오 |               |          |                          |     |          |          |           |            |
| 요<br>인증센터             | 퇴직연금           | 금융서비스        |           |            |             |                      |      |               |          |                          |     |          |          |           |            |
|                       | STEP 02. 거래를 · | 선택해주세요       |           |            |             |                      |      | tio           |          |                          |     |          |          |           |            |
| ( <u>@</u> )<br>설정/관리 | 조회             | 이체           | 신규        |            |             |                      |      | 확인            | _        |                          |     |          |          |           |            |
|                       | STEP 03. 메뉴를   | - 선택해주세요     |           |            |             |                      |      |               |          |                          |     |          |          |           |            |
| ①<br>인증센터             | 입출금통장 신구       | ŧ.           | >         |            |             |                      |      |               |          |                          |     |          |          |           |            |
|                       | 적금 신규          |              | >         |            |             |                      |      |               |          |                          |     |          |          |           |            |
| <b>논은</b> *<br>설정/관리  | 정기예금 신규        |              | >         |            |             |                      |      |               |          |                          |     |          |          |           |            |
| ~                     | 예금신규결과 3       | 진희           | ×         |            |             |                      |      |               |          |                          |     |          |          |           |            |
| ololo∥#<br>Jw         | 대학교 학생증 :      | 체크카드 신규      | ×         | ~          |             | <b>•</b> •           |      |               | <b>E</b> | 0                        |     |          |          |           |            |
| ි<br>Language         | ⓒ 안심스위치        | ② 지점찾기       | (@) ATM춞금 | []<br>홈 전  | 계좌조회 빠른이체   | [₩] ('U')<br>금융상품 상담 |      | 전계좌조회 빠른이체    | 금융상품     | (জ)<br>গ্রন্থ            |     | 전계좌조회    | 新売이체     | ₩<br>금융상품 | (고))<br>상담 |
|                       |                | /            |           |            |             |                      |      |               |          |                          |     |          |          |           |            |

- 1. [예금] → [신규] → [대학교학생증 체크카드 신규] 클릭
- 2. [기존 통장 사용하기]
- 3. 주민등록번호, 국민은행 계좌번호, 비밀번호 입력하여 계좌 확인하기
- 4. [대학교 학생증 체크카드 만들기] 클릭

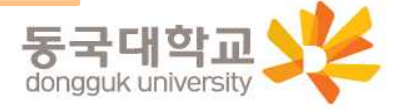

## 1. 기존 통장 사용시 ②

 $\equiv$ < 입출금계좌 개설 전체메뉴 KB국민ONE통장 약관동의 1 0 0 [필수] 상품설명서 내용확인 [필수] 약관 전체 동의 내용확인 - 예금거래기본약관 - 입출금이자유로운예금 약관 - KB국민ONE통장 특약 본인은 KB국민은행으로부터 예금자보호제도에 대한 보험관 계 및 보험금 한도에 대하여 안내 내용을 제공받고 이해하였음 을 확인합니다. 본인은 약관 및 상품설명서를 제공받고 그 내용을 충분히 이해 하며 본 상품에 가입함을 확인합니다. 타인으로부터 통장대여 요청을 받은 적이 있습니까? () 아니오 () 예 타인으로부터 신용등급 상량, 대출 등의 목적으로 통장

개설 등 금융거래를 요청 받은 사실이 있습니까?

ં બા

() 아니오

### 통장 양도금지 확인

통장/현금카드를 타인에게 양도하는 경우 손해배상책임을 부담 할 수 있고, 전지금융거래법에 의해 처벌받을 수 있습니다. 또한, 입출금이 자유로운예금 약관에 따라 계좌개설 등의 금융거래가 제한될 수 있습니다.

✓ 본인은 위 안내에 대해 확인하고 이해합니다.

### 불법·탈법 차명거래 금지 설명 확인서

「금융실명거래및 비밀보장에 관한법률」제 3조 제3함에 따라 누 구든지 불법재산의 은닉, 자금세탁행위, 공중협박자금조달행위 및 강제집행의 면탈, 그 밖의 탈법행위를 목적으로 타인의 실명 으로 금융거래를 해서는 아니되며, 이를 위반시 5년 이하의 징역 또는 5천만원 이하의 벌금에 처해질 수 있습니다.

- ✓ 본인은 위 안내에 대해 확인하고 이해합니다.
- 은행이 요청하는 정보·자료를 제공하지 않거나 현장실사에 응하
   지 않아 고객확인을 할 수 없는 경우
- 고객확인을 위해 제공한 정보·자료를 신뢰할수 없는 경우
- 고객확인 결과 자금세탁의 위험이 특별히 높다고 인정하는 경우
   취급업소임을 밝혀지 않은 경우
- 고객이 보유한 입출금이 자유로운 계좌를 가상 통화 거래를 위한 집금 용도로 사용하는 경우

🗸 가상통화 관련 대고객 안내문 🛛 🔷 👌

본인은 위 안내문의 주요내용에 대하여 충분히 이해하 였음을 확인합니다.

확인

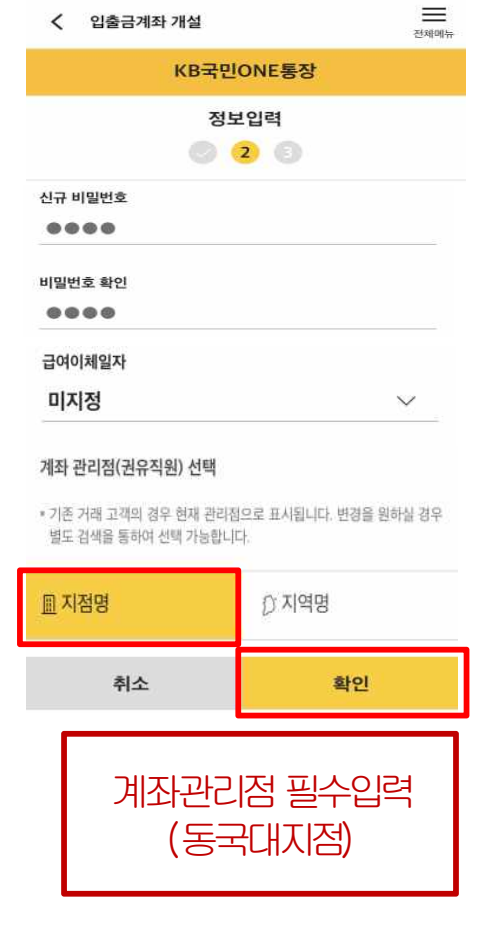

![](_page_15_Picture_17.jpeg)

![](_page_15_Picture_18.jpeg)

![](_page_16_Picture_0.jpeg)

본인인증

공인인증서

휴대폰

х

.

카드인증

![](_page_16_Figure_1.jpeg)

주민등록증

김국민

912345-1234567

서울시 종로구 새문안로 3길

2017.01.01

- 발급일자

### 학교선택 51건

학교검색

정보

이름

카드신청 × 1 2 3 4 5

5분만에 간편하게 신청하세요!

동국대학교 학생증

노리체크카드

## 1. 기존 통장 사용시 ③

신청방법(국민 체크카드형)

![](_page_17_Picture_0.jpeg)

- 카드 비밀번호입력, 명세서 수령방법, 현금카드(ATM출금)신청, 이용내역서 수신여부 등 입력 4.
- 카드 결제계좌 입력, 결제일, 출금계좌 입력 3.
- 2. 영문명 및 주소, 이메일, 우편물 수령장소, 카드수령지 선택

- 카드신청정보 (추가), 국내전용 1.

![](_page_17_Figure_6.jpeg)

![](_page_17_Figure_7.jpeg)

다음

카드비밀번호

### 1. 기존 통장 사용시 ④

# 신청방법(국민 체크카드형)

![](_page_18_Picture_0.jpeg)

 2. 대학교 학생증 체크카드 발급신청 완료
 \* 카드 발급 후 국민은행 동국대지점에서 검수가 필요하기 때문에 수령지를 자택, 직장으로 선택하였어도 동국대지점에서 수령해야하며, 지점으로 인도 후 발급완료 문자를 받으면 수령가능

- 1. 보험경도 골구락/신락락 승기영락 세\_
- 1. 고객정보 필수적/선택적 동의항목 체크

| 카드신                                          | 8 X                             | 카드발급상담Talk 안내                                                               | 카드신청                 |
|----------------------------------------------|---------------------------------|-----------------------------------------------------------------------------|----------------------|
| 약관동의                                         | 0 0 0 4 5                       | ← 1588 - 1688                                                               | 대학교 학생증 노리체크카드       |
| ✔ 전체동의                                       |                                 |                                                                             | 1991 - 1994 (1998)   |
| 필수항목 전2                                      | 혜동의                             | [KB국민카드전용] 안녕하세요, 고객님, 인<br>터넷(모바일)을 통해 저희 KB국민카드를<br>신청해주셔서 감사합니다.         | Q come off           |
| KB국민 체크카드 약관                                 | <b>&gt;</b> ::                  | 카드발급을 위하여 카드발급상담Talk으로<br>신속하고 간편하게 심사진행 하고자 하오<br>니, 다음 링크 전수 후 시청 내역을 확인해 | 신청완료                 |
| 고객정보 취급 방침 안내                                | >                               |                                                                             | 고객님의 카드가 신청 접수되었습니다. |
| 아래 선택항목에 대해 동의하지 않아<br>그 경우 사은품, 쿠폰, 할인, 포인트 | 바도 카드발급이 가능하지만,<br>적립 등의 혜택 안내에 | • 카드발급상담Talk을 통해 모바일에서 간편하게                                                 |                      |
| 제한이 있습니다.                                    |                                 | 카드말급 상담을 진행 하실 수 있습니다.                                                      | 쇼핑 해외 뷰티/펫 함인        |
| 선택항목 전기                                      | 혜동의                             | • 문자메시지 수령 시, 링크를 통해 카드발급상담Talk에<br>접속해주시기 바랍니다.                            | 청춘대로 싱글체크카드          |
| 개인(신용)정보 선택적 수갑<br>동의(카드상품)                  | <sup>되·이용</sup> >               |                                                                             | žiel                 |
| - 고유식별정보처리동의                                 | >                               | 다음                                                                          | 왁인                   |

1. 기존 통장 사용시 ⑤

![](_page_19_Picture_0.jpeg)

- 2. [새로운 통장 만들기] 클릭
- 1. [예금] → [신규] → [대학교 학생증 체크카드 신규] 클릭

3. 개설할 통장의 상품 선택(가입하기) 클릭 \* 아래로 스크롤시 추가 상품 확인 가능

| [←<br>≝⊐ণ             | KB스타뱅킹<br>오신 것을 횐 | ]에<br>난영합니다. | ×                         | 🕻 대학교 학생증 체크카드 신규        | <b>℃ 문</b><br>김색 전체메뉴            | 🔇 입출금상품                   | 전체메뉴         | ✔ 입출금계좌 개설                  | =                       |
|-----------------------|-------------------|--------------|---------------------------|--------------------------|----------------------------------|---------------------------|--------------|-----------------------------|-------------------------|
|                       |                   |              | STEP 04. 결제계좌 만들기         |                          | 비행 수 오랜 기계 시                     | THOT                      |              |                             |                         |
| - B 사용                | 크 <b>ુ</b> 메뉴명을 입 | 력해주세요.       |                           | 기존 통장 사용하기               | >                                | 생활 속 은행 거래 실<br>다양한 수수료 면 | ]적으로<br> 제 ! | 신분증과 본인명<br>간편하게 계좌를        | 의 유내폰으로<br>만들어 보세요!     |
| ත                     | STEP 01 대상을       | 2 선택해주세요     | · 예금 > 신규                 | 새로운 통장 만들기               | $\rightarrow$                    | KB 국민 ONE통                | 장            |                             |                         |
| 스타샷                   | 예금                | 대출           | 팬드                        | 지해지난미구원관계                |                                  |                           |              |                             | <u>8</u> =)             |
| G                     | 청약/채권             | 외환/환율        | 공과급                       | 신행상태소외하기                 |                                  | 수수료 면제조건                  |              | 본인명의                        | 주민등록증                   |
| 고객센터                  | 골드/주화             | 신탁/ISA       | 보험/공제                     |                          |                                  | E f                       |              | 휴대폰                         | 운전면허증                   |
| <b>요</b><br>인증센터      | 퇴직연금              | 금융서비스        |                           |                          |                                  | 고민교자동이체 국민                |              |                             | 리아, 3417F (내비스 재비17F 파이 |
|                       | STEP 02. 거래       | 를 선택해주세요     |                           |                          |                                  | 0-0-10-0-11               | E-12-10      | ) 이용이 가능합니다.                | 이미, 20이간 (이미드 정미이단 세지   |
| ( <u>)</u><br>설정/관리   | 조회                | 이처           | 신규                        |                          |                                  | • 추가 수수료 면제 조건            |              |                             |                         |
|                       | STEP 03. 메뉴       | 를 선택해주세요     |                           |                          |                                  | 급여 또는 가맹점대금 또는 연금 수령      | 1            |                             |                         |
| ①           인증센터      | 입출금통장 신           | 17           | *                         |                          |                                  |                           | 자세한 내용 보기 >  | 작깐!!<br>• 이승그게자 개석은 지해 주어서다 | · 그개니요 지원사람 조항 내로       |
| ~                     | 적금 신규             |              | >                         |                          |                                  |                           |              | 을 놀러 다음 단계를 진행해 주세?         | 2                       |
| 8 <b>2</b> *<br>설정/관리 | 정기예금 신규           | 7            | >:                        |                          |                                  | 가입하기                      | 상담하기         |                             |                         |
| ~                     | 예금신규결과            | · 조희         | 2                         |                          |                                  |                           |              | 지해사대조회                      |                         |
| DIOI01#               | 대학교 학생경           | 등 체크카드 신규    | <u>&gt;</u>               |                          | <b>#</b> 0                       |                           |              | 전행경대도와                      | 2mvie                   |
| ۲                     |                   |              |                           | [] 분정 44<br>홈 전계좌조회 빠른이체 | [₩] ( <sup>4</sup> 5)<br>금융상품 상담 |                           |              |                             |                         |
| Language              | ⓒ 안심스위치           | ② 지점찾기       | <ul><li>④ ATM출금</li></ul> |                          |                                  |                           |              |                             |                         |

# 2. 신규 계좌 개설시 ①

4. [신규가입] 클릭

![](_page_20_Picture_0.jpeg)

- 휴대폰 본인인증 전체 동의
   휴대폰 명의확인, 인증번호 입력 후 확인 클릭
   주소 및 연락처 확인 클릭
- 개인정보 동의 (필수 체크), 다음 클릭
   본인인증 (주민등록번호) 확인 클릭
- Q Ⅲ 04 01414 휴대폰 본인인증 ×  $\equiv$  $\equiv$ < 본인인증 < 본인인증 ✓ 정보등록/확인 THUL 전체메뉴 ✓ 휴대폰 본인인증 전체동의 개인정보(신용)정보 수집 · 이용 · 제공 전체 기본정보 입력 5 동의 ✓ [필수] 개인정보 수집이용 동의 기본정보  $\wedge$ 이름 ✔ [필수] 고객식별정보 처리 동의 [필수] 개인(신용)정보 수집 · 이용 동의서(비여신 김국민 금융거래) ✓ [필수] 통신사 이용약관 동의 자택주소 주민등록번호 ✓ [필수] 개인(신용)정보 제3자 제공 동의서 ✓ [필수] 서비스 이용약관 동의 123456 - ...... 이름 우편물수신여부 자택 수신 ✓ [필수] 고객정보 취급방침 이광영 자택전화번호 070) 7548 - \*\*\*\* 세너워입 ..... [선택] 개인(신용)정보 수집 · 이용 동의서( 전화수신여부 수신 15 상품서비스 안내 등) 통신사 휴대폰번호 010) 8541 - \*\*\*\* KT SMS수신여부 수신(마케팅 포함) 意대문변송 010 이메일주소 · 휴대폰영의학인 연중변호요청 이메일수신여부 수신 12.0112.0 EPOLATEP 2:4 · 12/21 DISSAUR MAR MER & MOTORALS 수정 다음 확인 취소 화인
- 2. 신규 계좌 개설시 ②

22

![](_page_21_Picture_1.jpeg)

신분증

자동차 운전 면허증 정보

이렴

주민등록번호

면허번호

신분증 등류 자동차 운전 면허증

 $\equiv$ 

전제메뉴

![](_page_21_Figure_2.jpeg)

 $\sim$ 

| 거래자금의 원천                                                     |                                  |
|--------------------------------------------------------------|----------------------------------|
| 근로 및 연금소득                                                    | $\sim$                           |
| <ul> <li>고객확인의무 관련 정보는 「특정<br/>등에관한법률」 제5조의2(금융회/</li> </ul> | 금융거래정보의보고및이용<br>사 등의 고객 확인의무)에 따 |
| 라 정보 · 자료를 수집하며 고객획                                          | 1인을 위한 정보 · 자료를 제                |

| 근로 및 연금소득                     | $\sim$ |
|-------------------------------|--------|
| • 고객확인의무 관련 정보는 『특정 금융거래정보의보. | 고및이용   |
| 등에관한법률』제5조의2(금융회사 등의 고객 확인의   | 무)에 따  |
| 라 정보·자료를 수집하며 고객확인을 위한 정보·기   | 아료를 제  |
| 공하지 아니하거나 검증이 불가능한 경우에는 금융    | 시래가 거  |

| 거래자금의 원천                                |                                      |
|-----------------------------------------|--------------------------------------|
| 근로 및 연금소득                               | $\sim$                               |
| • 고객확인의무 관련 정보는 『특정 등                   | 금융거래정보의보고및이용                         |
| 등에핀안입큘』 세5소의2(금융회시<br>라 정보·자료를 수집하며 고객확 | · 등의 고색 확인의부)에 따<br>인을 위하 정보 · 자료를 제 |

| 급여 및 생활비                                                       | ~                             |
|----------------------------------------------------------------|-------------------------------|
| 거래자금의 원천                                                       |                               |
| 근로 및 연금소득                                                      | $\sim$                        |
| <ul> <li>고객확인의무 관련 정보는 『특정 금<br/>등에관한법률』 제5조의2(금융회사</li> </ul> | 융거래정보의보고및이용<br>등의 고객 확인의무)에 따 |

| 10/08 7/182 |        |
|-------------|--------|
| 해당무         | $\sim$ |
| 거래목적        |        |
| 급여 및 생활비    | $\sim$ |

신청방법(국민 체크카드형)

2. 신규 계좌 개설시 ③

| 거래목적 |     |  |
|------|-----|--|
| 급여 및 | 생활비 |  |
|      |     |  |

< 정보등록

고객확인정보

직업구분

학생

유의사항

전체메뉴

V

) जा ) 아니오

• 실소유자란 고객을 최종적으로 지배하거나 통제하는 자연인 으로, 해당 금융거래의 궁극적 혜택을 보는 개인을 말합니다.

### 해외납세의무자 이신가요?

• 실소유자가 아닌 경우 입출금계좌 개설이 제한됩니다.

() ol 이 아니오

< 정보등록

거래자금 본인 소유 및 해외납세의무자 여부 확인

거래자금이 본인 소유인가요?

전체메뉴

✓ 신분증 확인

본인 확인을 위해 주민등록증 또는 운전면허증을

촬영합니다.

**=** 

운전면허증

8=

주민등록증

신분증 촬영 가이드

![](_page_22_Picture_0.jpeg)

③ 영상통화 (영상통화는 오후 8시까지 가능)

2) 1원 입금 인증

① 국민은행계좌 인증 (기존에 다른 국민은행 계좌가 있는 경우)

추가 본인인증 (택1)

![](_page_22_Figure_5.jpeg)

세가지 방법 중 택일하여 진행

2. 신규 계좌 개설시 ④

## 2. 신규 계좌 개설시 ⑤

![](_page_23_Figure_2.jpeg)

개설 등 금융거래를 요청 받은 사실이 있습니까? () 아니오 ં બા

### 통장 양도금지 확인

통장/현금카드를 타인에게 양도하는 경우 손해배상책임을 부담 할 수 있고, 전자금융거래법에 의해 처벌받을 수 있습니다. 또한, 입출금이 자유로운예금 약관에 따라 계좌개설 등의 금융거래가 제한될 수 있습니다.

✓ 본인은 위 안내에 대해 확인하고 이해합니다.

### 불법·탈법 차명거래 금지 설명 확인서

「금융실명거래및 비밀보장에 관한법률」 제 3조 제3항에 따라 누 구든지 불법재산의 은닉, 자금세탁행위, 공중협박자금조달행위 및 강제집행의 면탈, 그 밖의 탈법행위를 목적으로 타인의 실명 으로 금융거래를 해서는 아니되며, 이를 위반시 5년 이하의 징역 또는 5천만원 이하의 벌금에 처해질 수 있습니다.

- ✓ 본인은 위 안내에 대해 확인하고 이해합니다.
- 은행이 요청하는 정보 자료를 제공하지 않거나 현장실사에 응하 지 않아 고객확인을 할 수 없는 경우
- 고객확인을 위해 제공한 정보 · 자료를 신뢰할수 없는 경우
- 고객확인 결과 지금세탁의 위험이 특별히 높다고 인정하는 경우 - 취급업소임을 밝히지 않은 경우
- 고객이 보유한 입출금이 자유로운 계좌를 가상 통화 거래를 위한 집금 용도로 사용하는 경우

✓ 가상통화 관련 대고객 안내문 >

본인은 위 안내문의 주요내용에 대하여 충분히 이해하 였음을 확인합니다.

확인

![](_page_23_Picture_17.jpeg)

![](_page_23_Picture_18.jpeg)

![](_page_23_Picture_19.jpeg)

![](_page_24_Picture_0.jpeg)

본인인증

공인인증서

휴대폰

х

카드인증

![](_page_24_Figure_1.jpeg)

주민등록증

김국민

912345-1234567

서울시 종로구 새문안로 3길

### 학교선택 51건

정보

이름

카드신청 × 1 2 3 4 5

## 2. 신규 계좌 개설시 ⑥

5분만에 간편하게 신청하세요!

신청방법(국민 체크카드형)

![](_page_25_Picture_0.jpeg)

- 4. 카드 비밀번호입력, 명세서 수령방법, 현금카드(ATM출금)신청, 이용내역서 수신여부 등 입력
- 2. 영군영 및 무소, 이메일, 무편물 무영영소, <u>기</u> 3. 카드 결제계좌 입력, 결제일, 출금계좌 입력
- 2. 영문명 및 주소, 이메일, 우편물 수령장소, 카드수령지 선택
- 1. 카드신청정보 (추가), 국내전용

![](_page_25_Figure_5.jpeg)

2. 신규 계좌 개설시 ⑦

![](_page_26_Picture_0.jpeg)

2. 대학교 학생증 체크카드 발급신청 완료 \* 카드 발급 후 국민은행 동국대지점에서 검수가 필요하기 때문에 수령지를 자택, 직장으로 선택하였어도 동국대지점에서 수령해이하며, 지점으로 인도 후 발급완료 문자를 받으면 수령가능

- 1. 고객정보 필수적/선택적 동의항목 체크

| 약관동의 🗸 🗸                                                | 4 5                |                                                   | 1-28                        |
|---------------------------------------------------------|--------------------|---------------------------------------------------|-----------------------------|
|                                                         |                    | ← 1588 - 1688                                     | 대학교 학생증 노리체크카드              |
| ✓ 전체동의                                                  |                    | · · · · · · · · · · · · · · · · · · ·             | (107) (107)                 |
|                                                         |                    | [KB국민카드전용] 안녕하세요, 고객님, 인                          |                             |
| 필수항목 전체동의                                               |                    | 터넷(모바일)을 통해 서희 KB국민카드를<br>신청해주셔서 감사합니다.           | g mens off                  |
|                                                         |                    | 카드발급을 위하여 카드발급상담Talk으로                            | 시청이크                        |
| KB국민 체크카드 약관                                            | >                  | 신쪽하고 간편하게 접사진명 하고자 하오<br>니, 다음 링크 접수 후 신청 내역을 확인해 | 고객님의 쿼트가 사천 정스디어스니다.        |
| 고객정보 취급 방침 안내                                           | >                  |                                                   | 고역님의 카드가 선정 입구되었습니다.        |
| 아래 선택항목에 대해 동의하지 않아도 카드발급<br>그 경우 사용품 쿠포 함이 포이트 정린 들이 해 | 라이 가능하지만,<br>택 아내에 | • 카드발급상담Talk을 통해 모바일에서 간편하게                       |                             |
| 제한이 있습니다.                                               | 1 - 1-1            | 카드발급 상담을 진행 하실 수 있습니다.                            |                             |
| 서태하모 저궤도이                                               |                    | • 문자메시지 수령 시, 링크를 통해 카드발급상담Talk에                  | 표정, 에퍼, 유대/첫 일한 서소대로 시구체ㅋ카드 |
|                                                         |                    | 접속해주시기 바랍니다.                                      | 0211-0211-1-                |
| 개인(신용)정보 선택적 수집·이용                                      | >                  |                                                   |                             |
| 농의(카드상품)                                                |                    | FLO                                               | 하이                          |

2. 신규 계좌 개설시 ⑧

## 분실신고 및 재발급 신청

### 분실신고 방법

학생증 분실 시 중앙도서관 및 신한/국민은행(카드)사 모두 분실신고

- 교내기능 정지 ▶ 중앙도서관 ☎ 02)2260-8622~3
- 은행기능 정지 ▶ 신한카드 ☎ 1544-7200 / 국민카드 ☎ 1588-1688

※ 신한 카드사 또는 국민 카드사를 통하여 학생증 분실신고 후 즉시 재발급을 하는 경우,

중앙도서관에 교내기능 정지를 위한 분실신고를 별도로 하지 않아도 됩니다.

### 재발급 신청

학생증 분실, 훼손 등으로 인한 재발급 신청

- 1. 중앙도서관 교내기능 정지 분실신고
- 2. 신한카드 분실센터(☎1544-7200) / 국민카드 분실센터(☎1588-1688) 분실 등록

3-① 체크카드형 학생증 <mark>(수수료 무료)</mark>

- 신한은행 : 기까운 지점 방문 신청, 신한카드 (☎1544-7200)
- 국민은행 : 가까운 지점 방문 신청, 국민카드 (☎1588-1688)

3-② 일반형학생증 : 본관 3층 학생CS센터 방문 (수수료 5,000원)

![](_page_27_Picture_15.jpeg)

※ 카드형 학생증 수령 이전에는 모바일 열람증으로 도서관 이용이 가능합니다.
 (출입은 도서관 운영에 따라 제한 될 수 있음. 문의 : 중앙도서관 2260-8623)

- 증명서 발급, 휴대폰 충전, FAX 전송 등

2) 학생CS센터 서비스 이용

- 도서관 출입, 도서대출, 좌석 배정 등

나. 주요기능

1) 중앙도서관 이용

2) 로그인(UDRIMS ID/PW)

1) '동국대학교 모바일 열람증' 어플 설치

가. 설치 방법

![](_page_28_Picture_9.jpeg)

![](_page_28_Picture_10.jpeg)